■Connect-CMS データベースへの投稿■

## 【前提】

ブログに投稿する為には、そのアカウントに「編集者」や「モデレータ」等の権限が必要で あり、かつ、ブログ側にも「編集者」や「モデレータ」が投稿できる権限を設定してある必 要があります。

★ユーザー権限

| コンテンツ権限 | □ コンテンツ管理者                                          |
|---------|-----------------------------------------------------|
|         | □ プラグイン管理者                                          |
|         | □ モデレータ(他ユーザの記事も更新)                                 |
|         | □ 承認者                                               |
|         |                                                     |
|         | ※「編集者」、「モデレータ」の記事投稿については、各プラグイン側の権限設定も必要です。         |
|         | ※「コンテンツ管理者」は、「コンテンツ管理者」権限と同時に「プラグイン管理者」「モデレータ」「承認者」 |
|         | 「編集者」権限も併せて持ちます。                                    |
|         | ※ 全てのユーザは、「ゲスト」権限も併せて持ちます。                          |
|         |                                                     |

| ★ | デー | タ | ベー | ス | 権限 |
|---|----|---|----|---|----|
|---|----|---|----|---|----|

| 学校だより(データベ    | ベース版)                       | データベース の ヘマ 🌣     |
|---------------|-----------------------------|-------------------|
| 項目設定 表示設定 DB設 | 設定 DB作成 DB選択 <u>権限設定</u> メー | ル設定 フレーム編集 フレーム削除 |
|               | 投稿                          | 承認                |
| モデレータ         | ✓ 投稿できる                     | ✓ 承認が必要           |
| 編集者           | ✓ 投稿できる                     | ✓ 承認が必要           |
|               | ★キャンセル ▼更新                  | Ť                 |

【投稿方法】

1. 投稿したいデータベースの「新規登録」ボタンを押す

| 学校だより(データベース版)      | <i>テ−タ</i> ヘ−ス <i>⊗</i> ∧∨≎ ⊐⊐ |
|---------------------|--------------------------------|
|                     | ☑ 新規登録                         |
| 登録日(新しい順)           | ~                              |
| 選択すると自動的に並び順を変更します。 |                                |

2. 投稿内容を記載する

| 学校だより(データ | ヲベース版) <b>データベース &amp; ^^^</b>                                                                                                    |
|-----------|----------------------------------------------------------------------------------------------------|
| タイトル      |                                                                                                    |
| 画像        | ☆ B I U S X <sub>2</sub> X <sup>2</sup> 16px ∨ 段落 ∨                                                                                                    |
|           | $\underline{\mathbb{A}}  \stackrel{\scriptstyle\scriptstyle{\checkmark}}{\scriptstyle\scriptstyle{\bullet}}  \stackrel{\scriptstyle\scriptstyle{\checkmark}}{\scriptstyle\scriptstyle{\bullet}}  \stackrel{\scriptstyle\scriptstyle{\bullet}}{\scriptstyle\scriptstyle{\bullet}}  \stackrel{\scriptstyle\scriptstyle{\bullet}}{\scriptstyle\scriptstyle{\bullet}}  \stackrel{\scriptstyle\scriptstyle\scriptstyle{\bullet}}{\scriptstyle\scriptstyle{\bullet}}  \stackrel{\scriptstyle\scriptstyle\scriptstyle{\bullet}}{\scriptstyle\scriptstyle{\bullet}}  \scriptstyle\scriptstyle$ |
|           |                                                                                                    |
|           |                                                                                                    |
|           |                                                                                                    |
|           |                                                                                                    |
|           | P                                                                                                    |
| 公開日時 必須   | 2023-01-16 16:26                                                                                                    |
| 公開終了日時    | ② 公開終了日時                                                                                                    |
| 表示順       | ③ 表示順                                                                                                    |
|           | ※ 未指定時は最後に表示されるように自動登録します。                                                                                                    |
|           | ×キャンセル                                                                                                    |
| ·         |                                                                                                    |

※項目は、データベースによって異なります。

① 公開日時

その記事を公開する日時を指定します。

(※初期値では、「新規登録」ボタンを押した日時が自動入力されています)

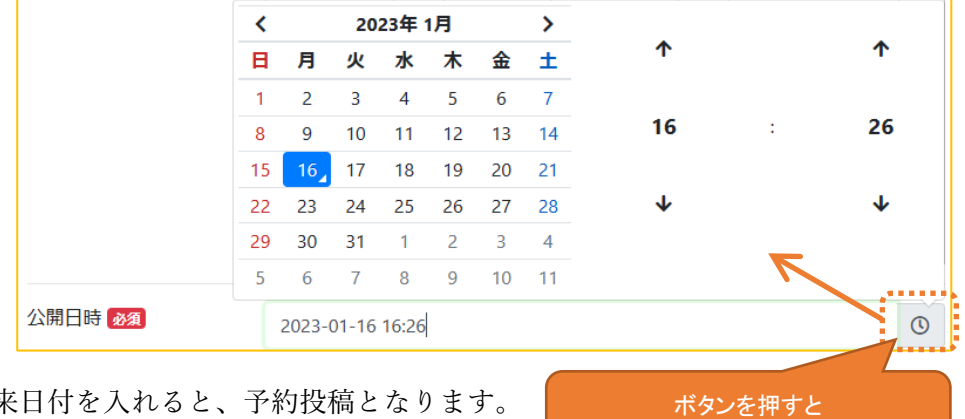

未来日付を入れると、予約投稿となります。

日時指定ポップアップが表示される

② 公開終了日時

その記事を非表示にする日時を指定します。 非表示にする必要がなければ、空で問題ありません。

|       | <  |       | 20    | 23年   | 1月 |    | >  |              |     |  |
|-------|----|-------|-------|-------|----|----|----|--------------|-----|--|
|       | B  | 月     | 火     | 水     | 木  | 金  | ±  | 1            |     |  |
|       | 1  | 2     | 3     | 4     | 5  | 6  | 7  |              |     |  |
|       | 8  | 9     | 10    | 11    | 12 | 13 | 14 | 16           | :   |  |
|       | 15 | 16    | 17    | 18    | 19 | 20 | 21 |              |     |  |
|       | 22 | 23    | 24    | 25    | 26 | 27 | 28 | $\checkmark$ |     |  |
|       | 29 | 30    | 31    | 1     | 2  | 3  | 4  |              |     |  |
|       | 5  | 6     | 7     | 8     | 9  | 10 | 11 |              | 7   |  |
| 開終了日時 |    | 2023- | 01-16 | 16:32 |    |    |    |              |     |  |
|       |    |       |       |       |    |    |    |              |     |  |
|       |    |       |       |       |    |    |    | +* />        | たまし |  |

③ 表示順

投稿データに順番を意図して入れたい場合に入力します。

空の場合は投稿順に自動入力されます。

表示順

※ 未指定時は最後に表示されるように自動登録します。

④ 処理ボタン

入力をそのまま投稿したい場合には「確認画面へ」、やっぱりやめる時には「キャ ンセル」を押します。

3. 確認画面ができるので、この内容で良いか確認し、登録します。

| ● 以下の内容でよろしい | いですか?            |
|--------------|------------------|
| タイトル         | 令和5年5月号          |
| 画像           |                  |
| 公開日時         | 2023-01-16 16:26 |
| 公開終了日時       |                  |
| 表示順          | ① 処理ボタン          |
|              | く前へ 図一時保存 ✓ 登録確定 |

① 処理ボタン

内容を確定させたい場合には「登録確定」(※確定権限がない場合には「登録申請」 となり、押すと承認待ちとなる)、一時的に保存したい場合には「一時保存」、やっ ぱりやめる時には「キャンセル」を押す。

| く前へ | □ 一時保存        | ✔ 登録確定        | く前へ 🛛        | ✓ 登録確定 |
|-----|---------------|---------------|--------------|--------|
| く前へ | <b>圖</b> 一時保存 | <b>ピ</b> 登録申請 | 確定権限が<br>ない時 | スマホ時   |

【編集方法】

1. 編集したい記事の右下にある「編集」ボタンを押す

| 学校だより(データ        | マベース版)           |                  |                  |          |
|------------------|------------------|------------------|------------------|----------|
|                  |                  |                  |                  | ☑ 新規登録   |
| 登録日 (新しい順)       |                  |                  |                  | ~        |
| 選択すると自動的に並び順を    | 変更します。           |                  |                  |          |
| 令和5年4月号          |                  |                  |                  |          |
| 学校だより4枚.pdf      |                  |                  |                  |          |
| 学校だより<br>ページ 1/4 | 学校だより<br>ページ 2/4 | 学校だより<br>ページ 3/4 | 学校だより<br>ページ 4/4 |          |
|                  |                  |                  |                  | コレ       |
|                  |                  |                  |                  | 「「編集」詳細> |

2. あとは、新規作成と同一手順

【削除】

1. 削除したい記事の右下にある「編集」ボタンを押す

| 学校だより(デーク        | タベース版)           |                  |                  |         |
|------------------|------------------|------------------|------------------|---------|
|                  |                  |                  |                  | 2 新規登録  |
| 登録日 (新しい順)       |                  |                  |                  | ~       |
| 銀沢すると自動的に並び順を    | 変更します。           |                  |                  |         |
| 令和5年4月号          |                  |                  |                  |         |
| 学校だより4枚.pdf      |                  |                  |                  |         |
| 学校だより<br>ページ 1/4 | 学校だより<br>ページ 2/4 | 学校だより<br>ページ 3/4 | 学校だより<br>ページ 4/4 |         |
|                  |                  |                  |                  | コレ      |
|                  |                  |                  |                  | ☑編集 詳細≻ |

2. 編集画面の一番下にある「削除」ボタンを押す

| 学校だより(データベー                                              | - ス版)                                                  | データベース & ヘマキ                                                               |  |  |  |
|----------------------------------------------------------|--------------------------------------------------------|----------------------------------------------------------------------------|--|--|--|
| タイトル                                                     | 令和5年4月号                                                |                                                                            |  |  |  |
| 画像                                                       | $ \begin{array}{c ccccccccccccccccccccccccccccccccccc$ | <ul> <li>&gt; 段落</li> <li>&gt; </li> <li>&gt; </li> <li>王 王 王 王</li> </ul> |  |  |  |
|                                                          | '<br>※未指定時は最後に表示されるように自動登録します。<br>★キャンセル 🗭 確認画面へ       | ■ 削除                                                                       |  |  |  |
| データを削除します。<br>元に戻すことはできないため、よく確認して実行してください。<br>✓ 本当に削除する |                                                        |                                                                            |  |  |  |
| 間違いないか確認                                                 | 忍し、押す                                                  |                                                                            |  |  |  |

以上